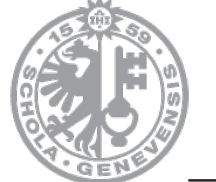

UNIVERSITÉ DE GENÈVE

**FACULTÉ DES LETTRES** Ecole de langue et de civilisation françaises

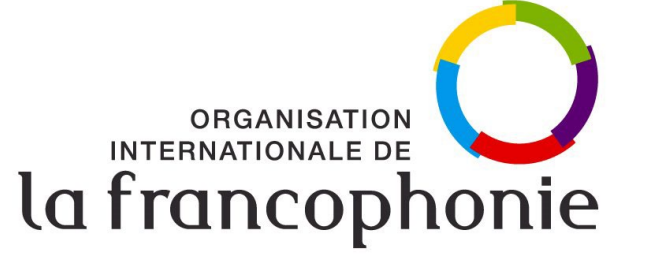

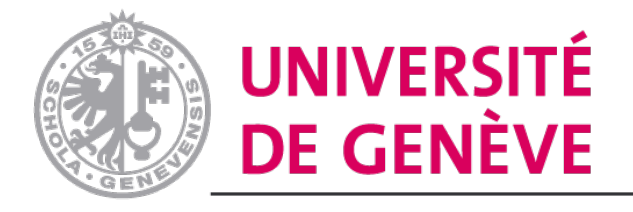

MAISON DES LANGUES

## Guide d'inscription au MOOC

### **DIDACTIQUE DU FLE**

DANS UNE PERSPECTIVE FRANCOPHONE

#### Allez sur le site <u>https://hop.unige.ch/login/index.php</u> pour créer votre compte

| Nom d'utilisateur   Mot de passe   Connexion   Mot de passe perdu ?   Se connecter au moyen du compte :   Connexion avec SWITCHaai   Connexion avec stur ?   Mot de passe perdu ? | Nom d'utilisateur     Nom d'utilisateur     Le mot de passe doit comporter au moins 6 caractère(s)     Mot de passe     Adresse de courriel     Courriel (confirmation)     Prénom     Prénom     Ville   Ville   Ville     Pays   Suisse   Suisse     Créer mon compte     Annuler |
|----------------------------------------------------------------------------------------------------|----------------------------------------------------------------------------------------------------|
|----------------------------------------------------------------------------------------------------|----------------------------------------------------------------------------------------------------|

Créer un compte sur la plateforme

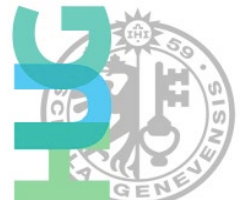

Accueil

Instructions envoyées à votre adresse mail

#### **Health Online Platform**

Un message vous a été envoyé à l'adresse de courriel

Il contient les instructions pour terminer votre enregistrement.

Si vous rencontrez des difficultés, veuillez contacter l'administrateur du site.

Continuer

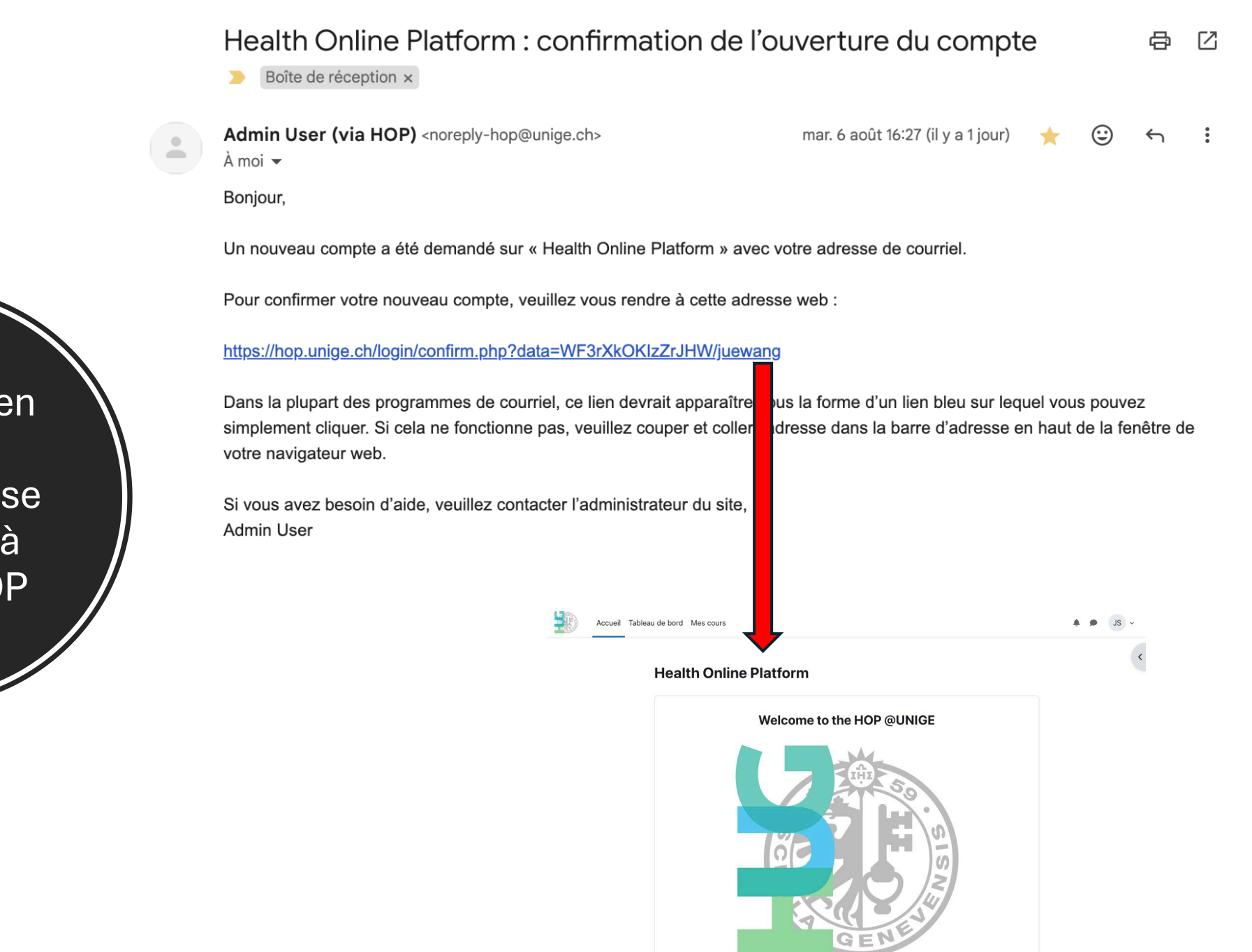

Cliquer le lien dans le message et se connecter à Moodle HOP Cliquez sur le lien pour effectuer l'auto-inscription <u>https://hop.unige.ch/course/view.php?id=65</u>

Effectuer autoinscription Accueil Tableau de bord Mes cours

🔺 🗩 🛛 JS 🗸

Introduction à la didactique du FLE dans une perspective francophone Options d'inscription

Introduction à la didactique du FLE dans une perspective francophone 🔎

DIDACTIQUE DU FLE

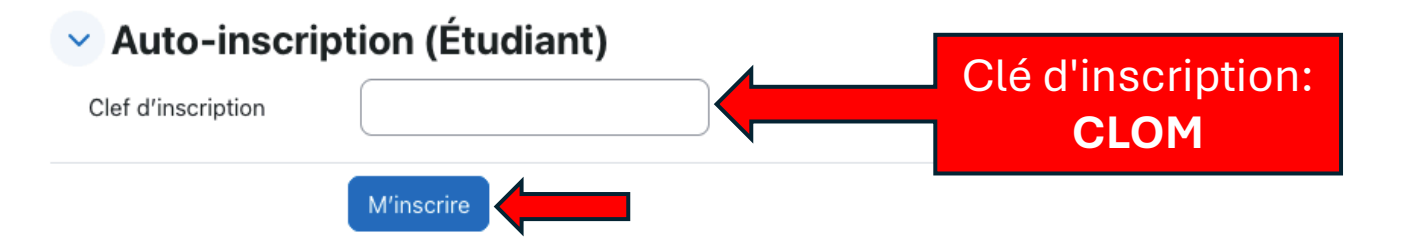

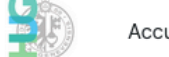

Accueil Tableau de bord Mes cours

×

Vous êtes

inscrit-e au

CLOM/MOOC

✓ Bienvenue !

Discussions de fins de mod...

✓ Module 1. Fondements et ...

O Leçons du module 1

- O Test du module 1
- ✓ Module 2 : Les différentes...
- O Leçons du module 2
- O Test du module 2
- ✓ Module 3 : Les différents …
- O Leçons du module 3
- O Test du module 3
- Module 4. Évolutions réce...
- O Leçons du module 4
- O Test du module 4

# Introduction à la didactique du FLE dans une perspective francophone

Cours Participants Notes Badges Compétences Plus ~ Vous êtes inscrit au cours. X Bienvenue !  $\sim$ Tout replier UNIVERSITÉ UNIVERSITÉ **DIDACTIQUE DU FLE** DE GENÈVE DE GENÈVE ORGANISATION INTERNATIONALE DE FACULTÉ DES LETTRES Ecole de langue et de civilisation françaises MAISON DES LANGUES DANS UNE PERSPECTIVE FRANCOPHONE la francophonie Modalité : 100% à distance 0 M Teaser À regarder ... Partager

V SL

Vous trouvez le MOOC dans votre Tableau de bord. Vous pouvez également modifier votre profil.

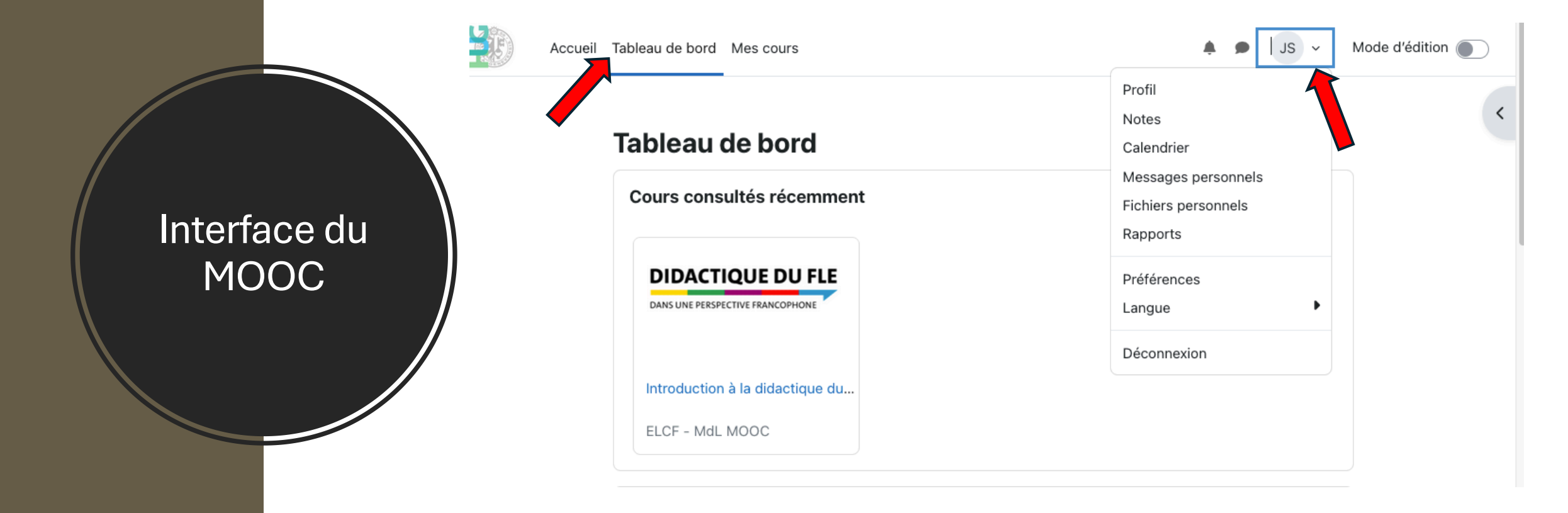

# Nous vous souhaitons un bon apprentissage!

#### **DIDACTIQUE DU FLE**

DANS UNE PERSPECTIVE FRANCOPHONE